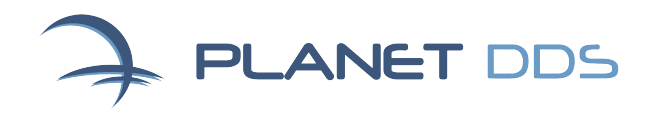

## Using Denticon in Chrome

Although we recommend that Denticon users log into Denticon on Internet Explorer, Denticon is also compatible with Chrome. If you choose to utilize Chrome, <u>please complete these important steps first</u>.

## Signature pad installation

- In Denticon, click Help > Help & Support from the top navigation ribbon
- Review the "Signature Pad Installation and User Guide" (Chrome instructions begin on page 8 of the document)
- Download the "Topaz SigPlus e-Signatures 1.0.0.0 Browser API"
- Run the downloaded "sigweb.exe" file and follow the setup instructions
- See screenshot below for location of the above-mentioned items

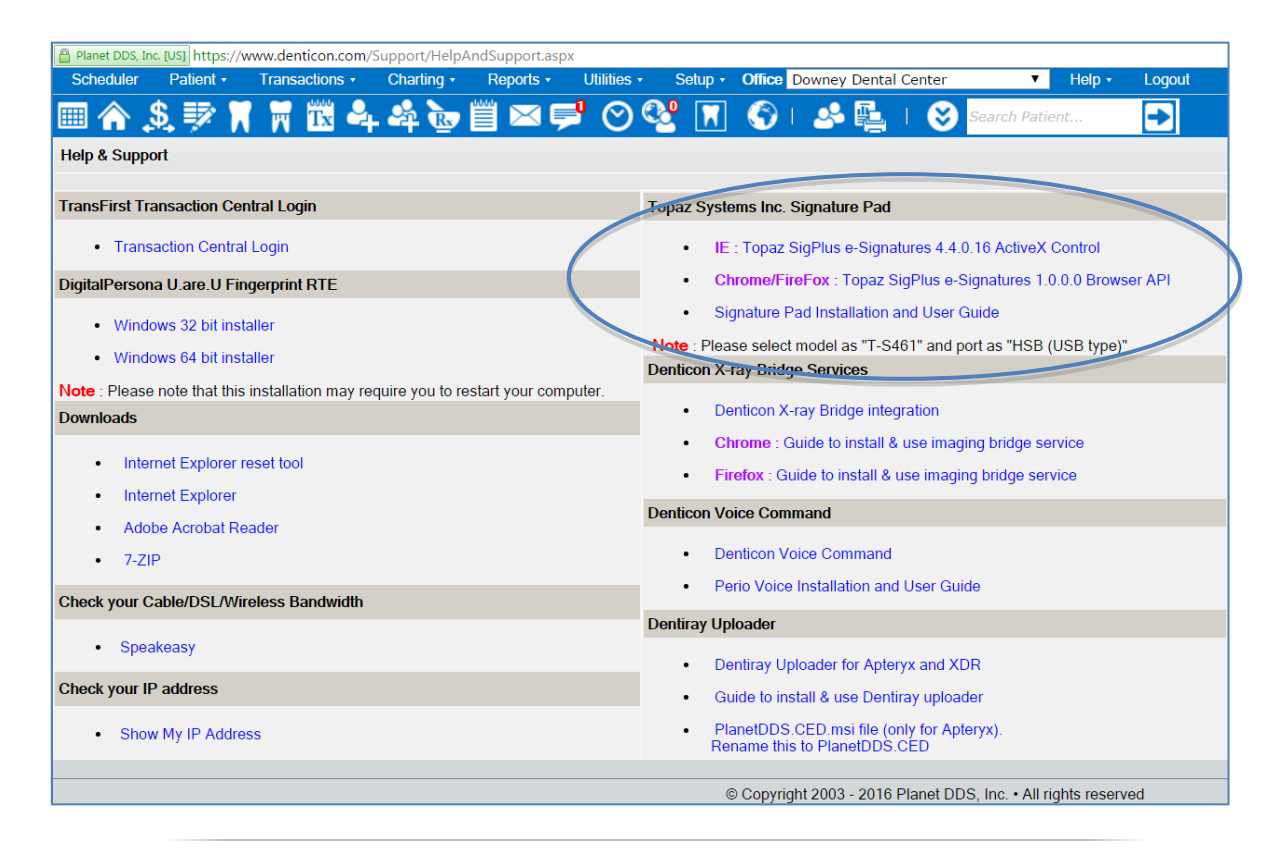

## X-Ray bridge services

- In Denticon, click Help > Help & Support from the top navigation ribbon
- Review the "Chrome: Guide to install & use imaging bridge service" document
- Download the Denticon X-ray bridge integration" file
- Run the downloaded "Denticon\_Bridge\_Service.msi" file and follow the setup instructions
- See screenshot below for location of above-mentioned items

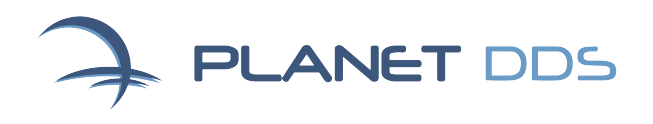

0

| E | N | Т | IC | N |
|---|---|---|----|---|
|   |   |   |    |   |

| Scheduler                 | Patient •         | Transactions •   | Charting •       | Reports •       | Utilities -                                                                 | Setup •     | Office D     | owney Dental Cent       | er 🔻                 | Help •      | Logout |
|---------------------------|-------------------|------------------|------------------|-----------------|-----------------------------------------------------------------------------|-------------|--------------|-------------------------|----------------------|-------------|--------|
| ▥ 솕 .                     | <u>s</u> 🕸 🕅      | 📅 🏗 🌢            | 4 4 1            | j 🖂 🖡           | <b>ا ()</b>                                                                 | 🥸 🔽         | <u></u>      | 🍛 🖺 🕕                   | Search Patie         | ent         | •      |
| Help & Supp               | ort               |                  |                  |                 |                                                                             |             |              |                         |                      |             |        |
| TransFirst Tr             | ransaction Cen    | tral Login       |                  |                 |                                                                             | Topaz Syst  | ems Inc. S   | ignature Pad            |                      |             |        |
| Trans                     | saction Central   | Login            |                  |                 |                                                                             | • IE        | : Topaz Si   | gPlus e-Signatures      | 4.4.0.16 ActiveX     | Control     |        |
| DigitalPersor             | na U.are.U Fing   | gerprint RTE     |                  |                 |                                                                             | • C         | hrome/Fire   | Fox : Topaz SigPlu      | s e-Signatures 1.0   | 0.0.0 Brows | er API |
| Wind                      | lows 32 bit insta | aller            |                  |                 |                                                                             | • Si        | gnature Pa   | d Installation and U    | ser Guide            |             |        |
| Windows 64 bit installer  |                   |                  |                  |                 | Note · Ploase select model as "T-S461" and port as "HSB (USB type)"         |             |              |                         |                      |             |        |
| Note : Please             | e note that this  | installation may | require you to r | estart your com | Dater.                                                                      | Denticon X- | ray Bridge   | Services                |                      |             |        |
| Downloads                 |                   | , i              |                  |                 |                                                                             | • D         | enticon X-r  | ay Bridge integration   | n                    |             |        |
| • Inte                    | ernet Explorer re | eset tool        |                  |                 |                                                                             | • C         | hrome : Gu   | iide to install & use i | maging bridge se     | rvice       |        |
| Inte                      | rnet Explorer     |                  |                  |                 |                                                                             | • Fi        | refox : Gui  | de to install & use in  | naging bridge serv   | vice        |        |
| • Ado                     | be Acrobat Re     | ader             |                  |                 |                                                                             | Denticon Ve | oice Comm    | and                     |                      |             |        |
| • 7-Z                     | IP                |                  |                  |                 |                                                                             | • D         | enticon Voi  | ce Command              |                      |             |        |
| Ohaalaaaaaa               |                   | - la D do dall   |                  |                 |                                                                             | • P6        | erio Voice I | nstallation and User    | Guide                |             |        |
| Check your C              | Sable/DSL/Wir     | eless Bandwidu   | 1                |                 |                                                                             | Dentiray Ur | loader       |                         |                      |             |        |
| <ul> <li>Spear</li> </ul> | akeasy            |                  |                  |                 |                                                                             |             | antirov Link | ander for Antonix on    |                      |             |        |
| Check your I              | P address         |                  |                  |                 |                                                                             | • 0         | uide to inst | oll & use Dentirov u    |                      |             |        |
| Show My IP Address        |                   |                  |                  |                 | PlanetDDS.CED.msi file (only for Apteryx).     Rename this to PlanetDDS.CED |             |              |                         |                      |             |        |
|                           |                   |                  |                  |                 |                                                                             |             |              |                         |                      |             |        |
|                           |                   |                  |                  |                 |                                                                             |             | © Copyrigh   | t 2003 - 2016 Plane     | t DDS, Inc. • All ri | ghts reserv | red    |

## **Document scanning**

- The first time you scan a document using Chrome as your Denticon browser, Denticon will prompt you to download and run a new version of the Denticon-compatible scanning software
- Accept the prompt (shown in screenshot at right) and install the update
- You'll need to do this for every Denticon workstation

Note: the scanning interface for Chrome is more user-friendly than Internet Explorer's. The assorted tabs found in IE are consolidated in Chrome. And while the small thumbnails from IE aren't found in Chrome, you can scroll through scan previews before uploading the Document to Denticon.

| D<br>TI<br>W<br>de | x<br>his page is using a newer version of Dynamic<br>eb TWAIN than your local copy. Please<br>winload and upgrade now. |
|--------------------|----------------------------------------------------------------------------------------------------|
| Ρ                  | Download<br>* Please manually install it<br>lease REFRESH your browser after the upgrade.                              |
| 1                  | Custom Scan<br>Select Source: EPSON DS-560 V<br>Show UI AutoFeeder<br>Scan                                             |
| ie                 | PEdit Image                                                                                                    |
|                    | Save Image File Name: PDF Multi-Page PDF Save Image                                                                    |